# ID-Link 操作マニュアル

三重医療安心ネットワーク

Ver 2.0 2011/05/20

# 目次

| ログイン方法                      |
|-----------------------------|
| 各メニューの説明                    |
| 地域連携システム                    |
| 患者情報検索                      |
| 個人情報検索                      |
| 職員情報検索7                     |
| 患者情報の閲覧方法                   |
| カレンダー表示画面                   |
| カレンダー表示機能                   |
| 地図表示10                      |
| 最新データ取得10                   |
| カレンダーエリア12                  |
| 処方について13                    |
| 注射について14                    |
| 検査について15                    |
| 画像オーダーについて16                |
| レポートについて17                  |
| 文書一覧機能                      |
| ファイル一覧機能                    |
| <b>画像一覧機能</b>               |
| Dicom Viewer                |
| サムネイルのドラッグ&ドロップ24           |
| Dicom Viewer $\neq = = = -$ |
| 全画面表示                       |
| 白黒反転27                      |
| 回転                          |
| シネ表示                        |
| 長さ計測                        |
| WL/WW 変更                    |
| ズーム                         |

# ログイン方法

画面左にある ID と Password の欄に登録した ID とパスワードを入力し 【Login】 ボタンを クリックします。

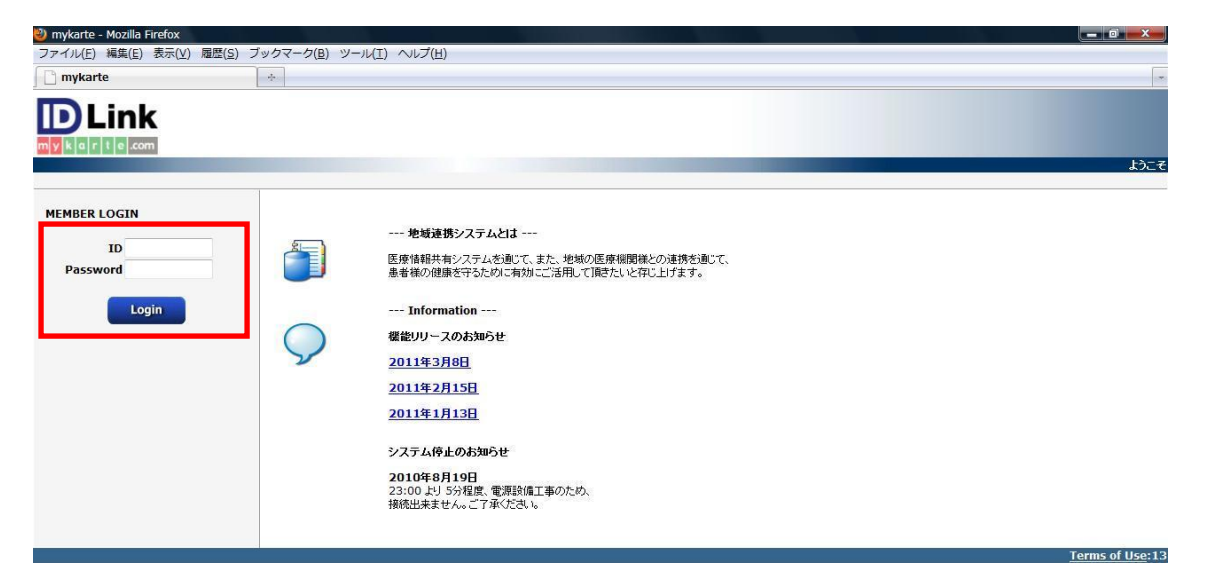

ログインに成功すると画面右上に利用者の名前が表示されます。

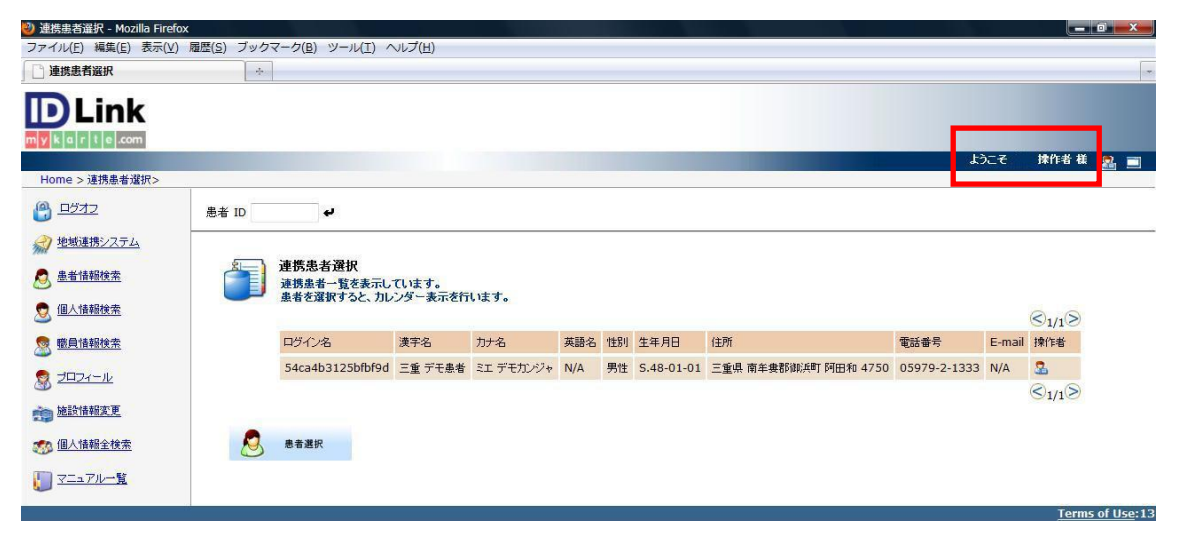

### 各メニューの説明

画面左にあるメニューの機能です。

#### Home > 連携患者選択>

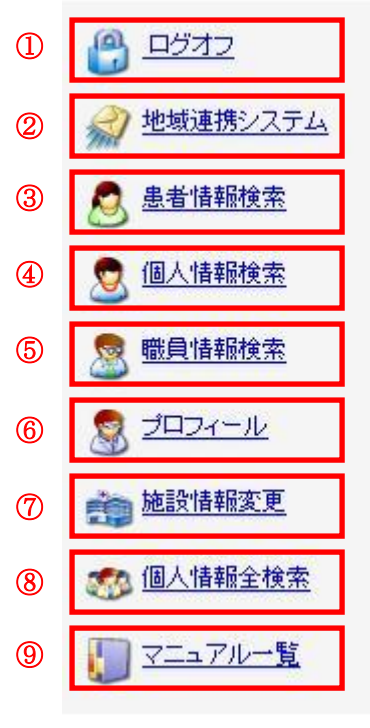

ログイン画面に戻ります。

連携している施設名を表示します。

患者氏名から検索します。

個人情報を検索します。

職員氏名から検索します。

ログインしているユーザーの個人情報が表示されます。

連携施設の管理や診療科の登録を行います。

ID-Link 上に登録されている利用者を検索します。

操作マニュアルを表示します。

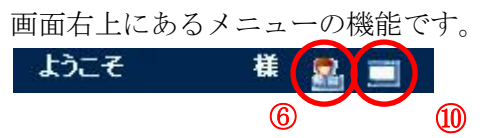

アクセスログを表示します

# 地域連携システム

| あなたの施設は、以下の | り施設と連携しています。 |
|-------------|--------------|
|             | < <u>1/4</u> |
| 連携先名        | 登録日          |
|             | 2010-03-11   |
|             | 2010-03-11   |
|             | 2010-03-11   |
|             | 2010-03-11   |
|             | 2010-03-11   |
|             | 2010-03-27   |
|             | 2010-05-17   |
|             | 2010-05-07   |
|             | 2010-05-07   |
|             | 2010-05-11   |

地域連携システムをクリックすると現在連携している施設が一覧で表示されます。

# 患者情報検索

患者氏名を全角カタカナもしくは全角ひらがなで入力し【上記内容で検索する】ボタンを クリックすると患者個人情報が表示されます。

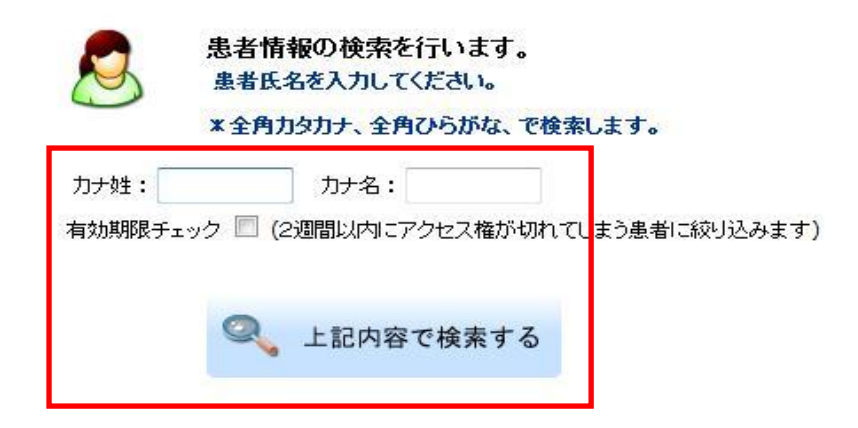

# 個人情報検索

性別を選択し、生年月日を入力し【上記内容で検索する】ボタンをクリックすると該当す る患者の個人情報を表示します。

※記入例 昭和 59 年 8 月 20 日生まれの場合 → s.59-08-20 または s590820

| 個人情報の検索を行います。<br>性別と生年月日を入力してください。                          |                          |
|-------------------------------------------------------------|--------------------------|
| 性別: 男性 ▼ 生年月日:                                              |                          |
| 生年月日の書式は、元号、YY-MM-DDです。この書式以外<br>(例:昭和53年3月25日 →S.53-03-25) | で入力するとエラーになりますのでご注意ください。 |
| 🔍 上記内容で検索する                                                 |                          |

# 職員情報検索

職員氏名を全角カタカナもしくは全角ひらがなで入力し【上記内容で検索する】ボタンを クリックすると職員の個人情報を表示します。

|      | 職員情報の検索を行います。<br>職員氏名を入力してください。<br>* 全角カタカナ、全角フレらがな、で検索します。 |
|------|-------------------------------------------------------------|
| 力ナ姓: | 力+名:                                                        |
|      | 🔍 上記内容で検索する                                                 |

# 患者情報の閲覧方法

閲覧したい患者のチェックボックス(①)を選択し【患者選択】ボタン(②)をクリック すると患者情報が表示されます。

| <ul> <li>連携患者選択 - Mozilla Firefox</li> <li>ファイル(E) 編集(E) 表示(V)</li> </ul>                                                                                                    | 履歴( <u>S</u> ) ブックマ | マーク( <u>B)</u> ツール( <u>I</u> ) ^    | √レプ( <u>H</u> )  | 10.00 |     |    |      |    |      |        |                    | o X |
|----------------------------------------------------------------------------------------------------|---------------------|-------------------------------------|------------------|-------|-----|----|------|----|------|--------|--------------------|-----|
| 🗋 連携患者選択                                                                                                    | +                   |                                     |                  |       |     |    |      |    |      |        |                    | -   |
|                                                                                                    |                     |                                     |                  |       |     |    |      |    |      | ようこそ   | 操作者 様              | 8   |
| Home > 連携患者選択>                                                                                                    |                     |                                     |                  |       |     |    |      |    |      |        |                    |     |
| <u>ि प्रत्य</u>                                                                                                    | 患者 ID               | ¢                                   |                  |       |     |    |      |    |      |        |                    |     |
| 建築連携システム             金書情報総査               金書情報総査               金書情報総査                                                                                                    | 1                   | 連携患者選択<br>連携患者一覧を表示し<br>患者を選択すると、カレ | ています。<br>シダー表示を行 | れはす。  |     |    |      |    |      |        | ©1/1>              |     |
| 🧟 <u>職員情報検索</u>                                                                                                    | ന                   | ログイン名                               | 漢字名              | 力ナ名   | 英語名 | 性别 | 生年月日 | 住所 | 電話番号 | E-mail | 操作者                |     |
| 100                                                                                                    | <u> </u>            |                                     |                  |       | N/A |    |      |    |      | N/A    | 2                  |     |
| 遊訪情報変更     参     協議情報変更     参     個人情報全検素     ②     ③     ③     ③     ③     ③     ③     ③     □     □     □     □     □     □     □     □     □     □     □     □     □     □     □     □     □     □     □     □     □     □     □     □     □     □     □     □     □     □     □     □     □     □     □     □     □     □     □     □     □     □     □     □     □     □     □     □     □     □     □     □     □     □     □     □     □     □     □     □     □     □     □     □     □     □     □     □     □     □     □     □     □     □     □     □     □     □     □     □     □     □     □     □     □     □     □     □     □     □     □     □     □     □     □     □     □     □     □     □     □     □     □     □     □     □     □     □     □     □     □     □     □     □     □     □     □     □     □     □     □     □     □     □     □     □     □     □     □     □     □     □     □     □     □     □     □     □     □     □     □     □     □     □     □     □     □     □     □     □     □     □     □     □     □     □     □     □     □     □     □     □     □     □     □     □     □     □     □     □     □     □     □     □     □     □     □     □     □     □     □     □     □     □     □     □     □     □     □     □     □     □     □     □     □     □     □     □     □     □     □     □     □     □     □     □     □     □     □     □     □     □     □     □     □     □     □     □     □     □     □     □     □     □     □     □     □     □     □     □     □     □     □     □     □     □     □     □     □     □     □     □     □     □     □     □     □     □     □     □     □     □     □     □     □     □     □     □     □     □     □     □     □     □     □     □     □     □     □     □     □     □     □     □     □     □     □     □     □     □     □     □     □     □     □     □     □     □     □     □     □     □     □     □     □     □     □     □     □     □     □     □     □     □     □     □     □     □     □     □     □     □     □     □     □     □     □     □     □     □     □     □     □     □ | 8                   | 患者選択                                |                  |       |     |    |      |    |      |        | S <sub>1/1</sub> S |     |

※ 連携患者が一人の場合、チェックボックスは表示されません。

# カレンダー表示画面

患者を選択した後に表示されるカレンダー表示画面のメニューの説明です。

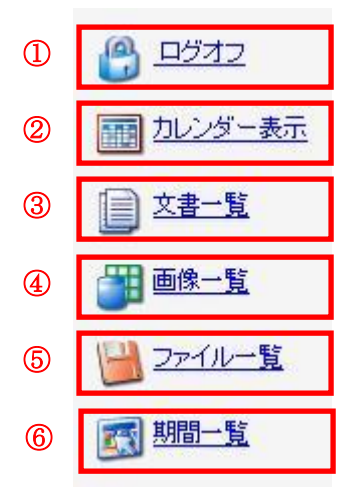

ログイン画面に戻ります。 カレンダー表示画面を表示します。 アップロードされた文書が一覧で表示されます。 画像情報が一覧で表示されます。 アップロードされたファイル情報が一覧で表示されます。 クリニカルパスの期間を決定・変更します。

#### カレンダー表示機能

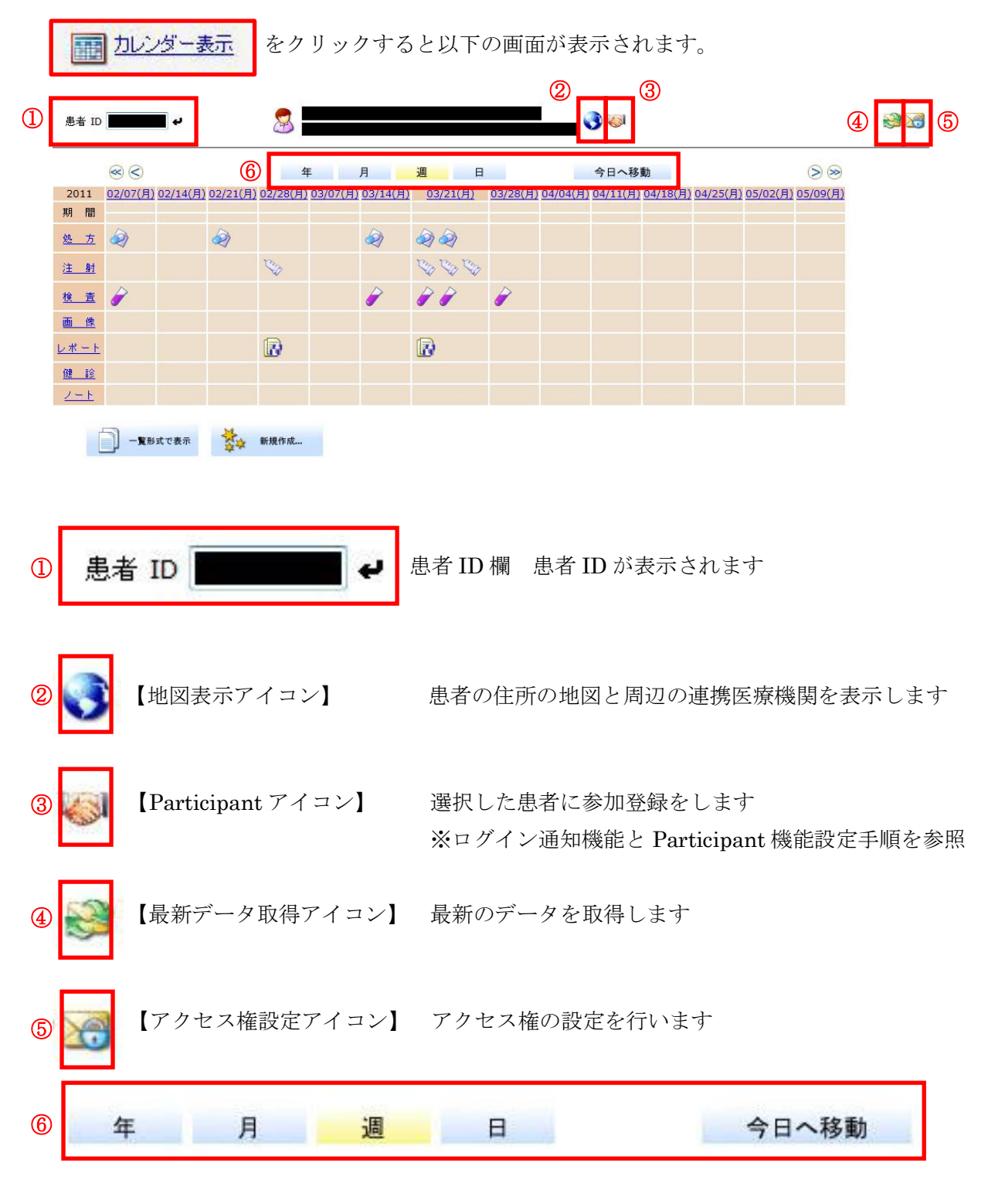

<sup>【</sup>日付変更ボタン】 デフォルトは週単位で表示しています 年、月、週、日単位また今日の日付への表示に切り替え可能です

#### 地図表示

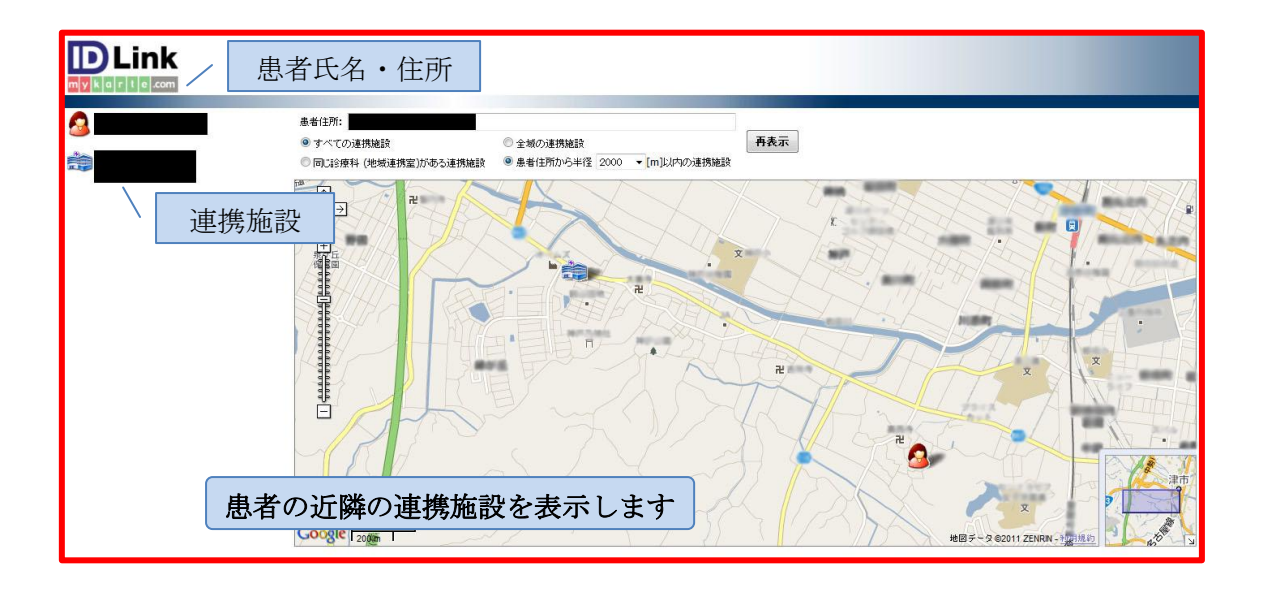

最新データ取得

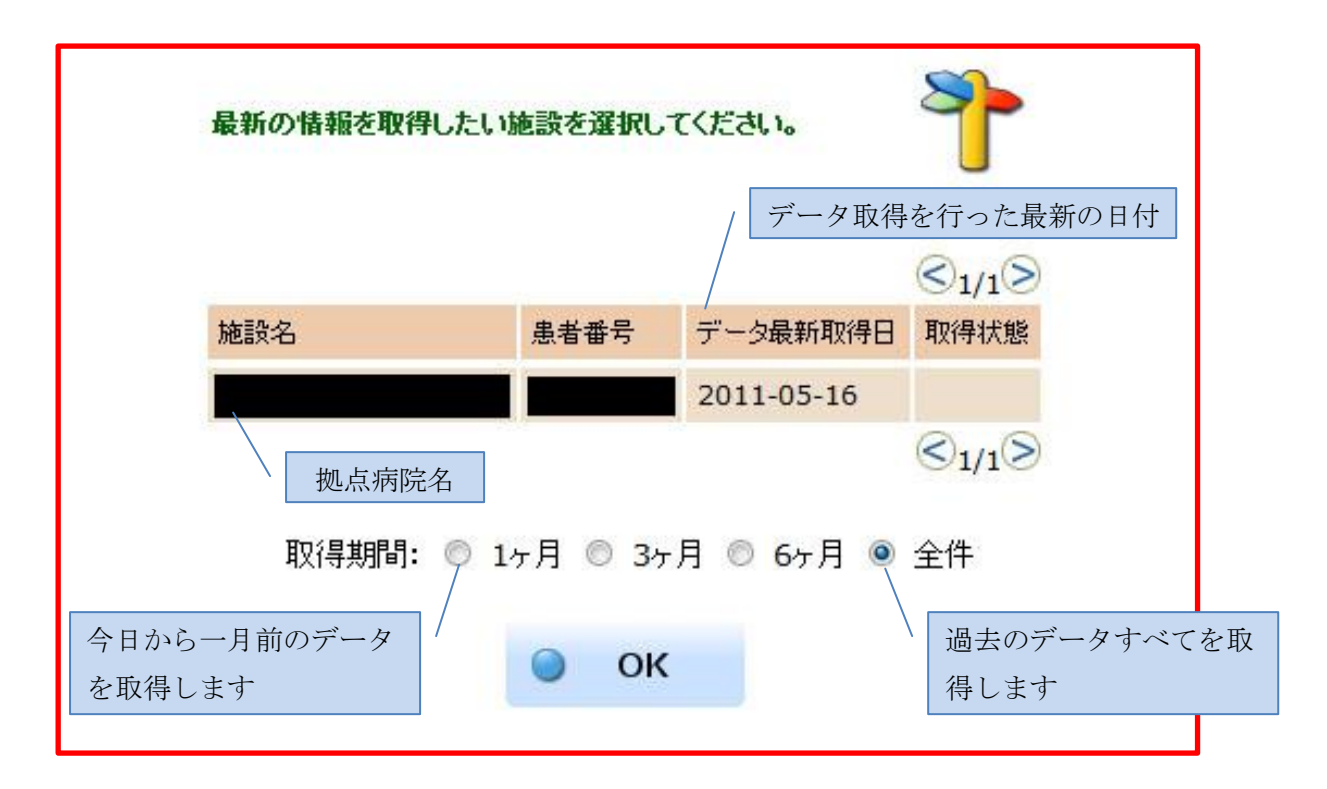

全件でデータ取得するよりも1ヶ月や3ヶ月を選択してデータ取得をする方が直近のデ ータを閲覧したい場合はデータ取得の時間の節約ができます 取得期間はデータ最新取得日を参考に最も適当な取得期間を選択して行って下さい

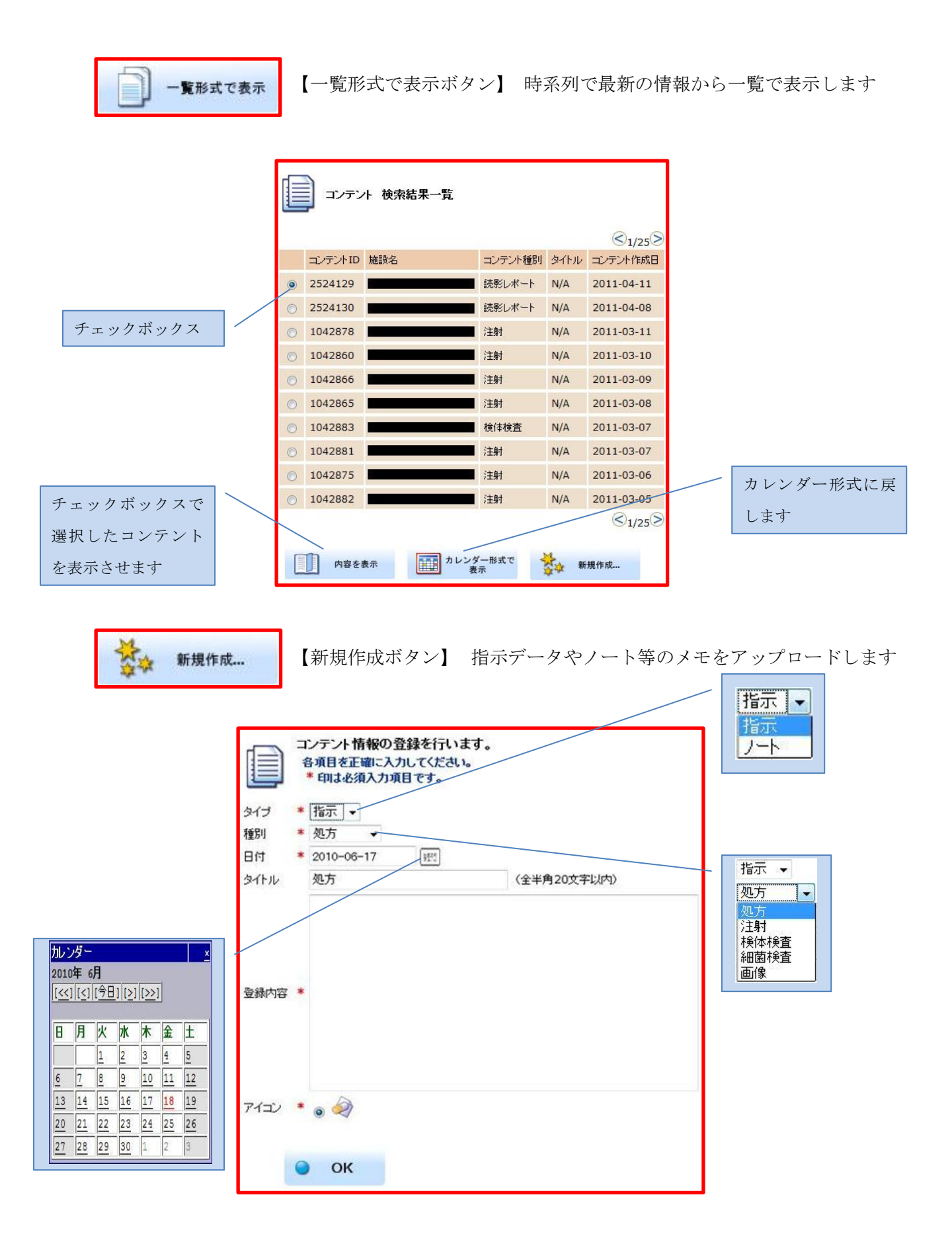

### カレンダーエリア

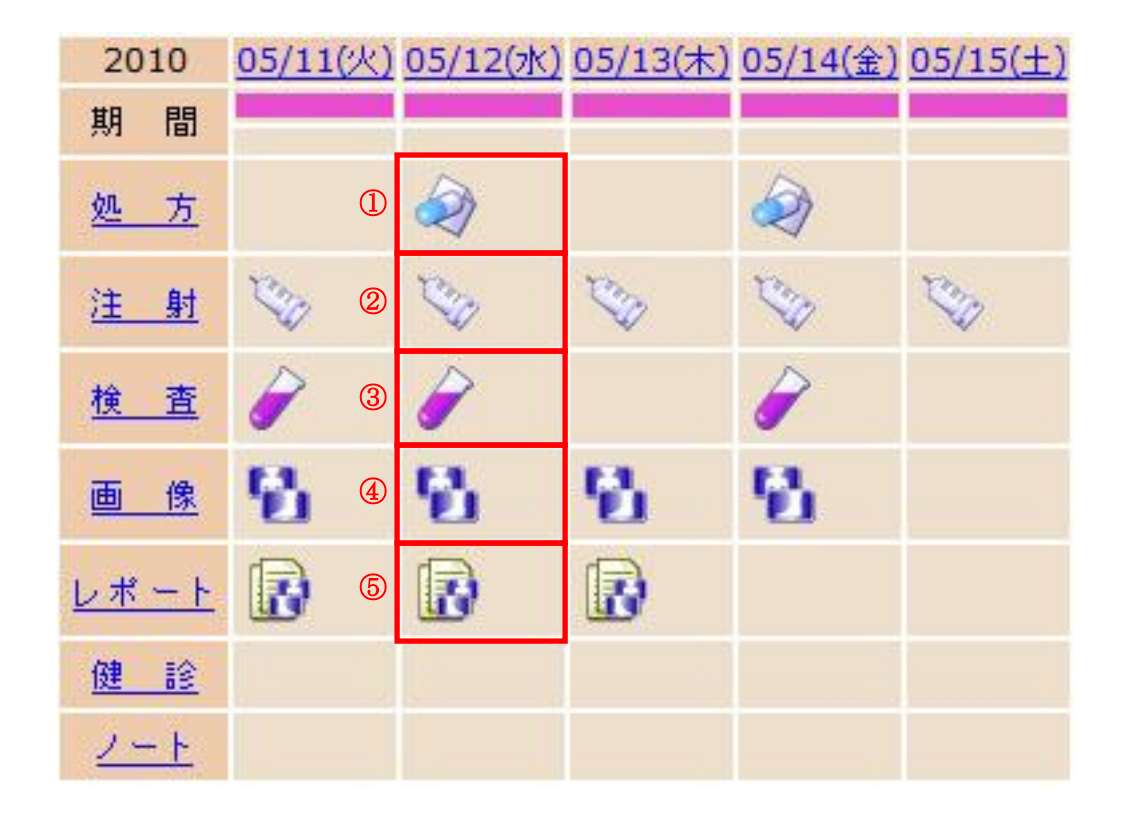

1

処方のアイコンにマウスのカーソルを合わせると処方を行った施設名と処方日が表示されます。またクリックすると処方の情報を閲覧できます。

2

注射のアイコンにマウスのカーソルを合わせると注射を行った施設名と注射日が表示されます。またクリックすると注射の情報を閲覧できます。

3

検査のアイコンにマウスのカーソルを合わせると検査を行った施設名と検査日が表 示されます。またクリックすると検査の情報を閲覧できます。

**④** 

画像オーダーのアイコンにマウスのカーソルを合わせるとオーダーを行った施設名 とオーダー日が表示されます。またクリックするとオーダー情報を閲覧できます。

5

レポートのアイコンにマウスのカーソルを合わせると読影を行った施設名と読影日 が表示されます。またクリックすると読影の情報を閲覧できます。

#### 処方について

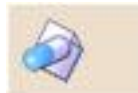

処方のアイコンをクリックすれば処方内容が表示されます。

| [2010-05-12] 処方<br>記載者:                    |    |
|--------------------------------------------|----|
| 【2010/05/12】<br>実施済 内科<br>先渡 院内 000000 会計済 | 情無 |
| Rp.01 2010/05/12-                          |    |
| <mark>カロナール錠300mg 1錠</mark>                |    |
|                                            | 10 |

```
処方一覧
```

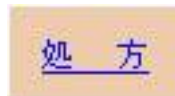

処方のリンクをクリックすれば画面に表示されている処方アイコンの処方内容が一 覧表示されます。

| [2010-05-14] 処方<br>記載者:                  |        |
|------------------------------------------|--------|
| 【2010/05/14】<br>実施済内科<br>維続院内 003011 会計済 | 情無     |
| Rp.01 2010/05/14 -                       | s.     |
| アンヒバ坐薬小児用200mg・                          | 14個    |
| ⊘医師の指示通り                                 |        |
| 1回1個                                     |        |
|                                          |        |
| [2010-05-12] 処方<br>記載者:                  |        |
| 【2010/05/12】<br>実施済内科<br>先渡院内 000000 会計済 | 情無     |
| Rp.01 2010/05/12 -                       | ă<br>I |
| カロナール錠300mg 1ឆ                           | 定      |
| 河痛い時                                     | 10     |
|                                          |        |

#### 注射について

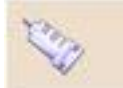

注射のアイコンをクリックすれば注射内容が表示されます。

| [2010-05-12]注射<br>記載者:                   |            |  |  |  |  |
|------------------------------------------|------------|--|--|--|--|
| 【2010/05/12】<br>実施済 内科<br>未設定 110245 会計済 |            |  |  |  |  |
| Rp. 01 2010/05/12 (1) [2010/05/12 - 2    | 010/05/12] |  |  |  |  |
| 点滴注射<br>点滴<br>16時間ペース                    |            |  |  |  |  |
| 🍋 ビーフリード輸液 1000ml                        | 1 부ット      |  |  |  |  |
| Rp. 02 2010/05/12 (1) [2010/05/12 - 2    | 010/05/12] |  |  |  |  |
| 点滴注射<br>点滴<br>8時間ペース                     |            |  |  |  |  |
| 🏷 ンリューゲンG注 500ml                         | 1 ĦĀ       |  |  |  |  |
| 🏷 リメファー38注射液                             | 1 管        |  |  |  |  |

#### 注射一覧

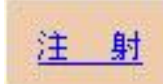

注射のリンクをクリックすれば画面に表示されている注射アイコンの処方内容が一 覧表示されます。

| [2010-05-12]注射<br>記載者:                                                                                                    |                                       |
|----------------------------------------------------------------------------------------------------|---------------------------------------|
| 【2010/05/12】<br>実施済 内科<br>未設定 110245 会計済                                                                                                    |                                       |
|                                                                                                    | 010/05/12]                            |
| 点滴注射<br>点滴<br>16時間ペース                                                                                                    |                                       |
| 🃎 ビーフリード輸液 1000ml                                                                                                    | 1 +ット                                 |
|                                                                                                    | 010/05/12]                            |
| 点満注射<br>点滴<br>8時間ペース                                                                                                    |                                       |
| 🏷 ゾリューゲンG注 500ml                                                                                                    | 1 瓶                                   |
| 🍾 リメファー 3日注射液                                                                                                    | 1 管                                   |
|                                                                                                    |                                       |
|                                                                                                    |                                       |
| [2010-05-11]注射<br>記載者:                                                                                                    |                                       |
| [2010-05-11] 注射<br>記載者:<br>[2010/05/11]<br>実施済 内科<br>未設定 110095 会計済                                                                                                    |                                       |
| [2010-05-11] 注射<br>記載者:<br>[2010/05/11]<br>実施済 内科<br>未設定 110095 会計済<br>Rp.01 2010/05/11 (1) [2010/05/11 - 20                                                                                                    | 010/05/11]                            |
| [2010-05-11] 注射<br>記載者:<br>[2010/05/11]<br>実施済 内科<br>未認定 110095 会計済<br>Rp.01 2010/05/11 (1) [2010/05/11-24<br>点適(時続)<br>。6期間ペース                                                                                                    | 010/05/11]                            |
| [2010-05-11] 注射<br>記載者:       [2010/05/11]<br>実施済 内科<br>未設定 110095 会計済       Rp.01 2010/05/11 (1) [2010/05/11 - 20<br>点流(持約)<br>の時間ペース       ※ ソリューゲンG注 500ml                                                                                                    | D10/05/11]<br>1 瓶                     |
| [2010-05-11] 注射<br>記載者:       [2010/05/11] 注射<br>記載者:       [2010/05/11] 注射<br>定義法 内科<br>未認定 110005 会計溝       Rp.01 2010/05/11 (1) [2010/05/11 - 20<br>点流注射<br>点面指示-ス       ジリューゲンG注 500ml       ジリューゲンG注 500ml       ジリメファー38)注射液                                                                           | D10/05/11]<br>1 瓶<br>1 管              |
| [2010-05-11] 注射<br>記載者:       [2010/05/11]<br>未認定 110095 会計済       Rp.01 2010/05/11 (1) [2010/05/11-22<br>点意注射<br>点面時代へ入<br>》りりニーゲン伝注 500ml<br>》リナアー38注射液       ソリューゲン伝注 500ml       リノナアー38注射液       (2010/05/11]<br>未認定 110242 会計済                                                                         | D10/05/11]<br>1 瓶<br>1 管              |
| [2010-05-11] 注射<br>記載者:         [2010/05/11]<br>末語定 110095 会計済         Rp.01 2010/05/11 (1) [2010/05/11-24<br>点面注射<br>点面消除小<br>。高端開水-ス         少リューケンG注 500ml         シリシュアケンG注 500ml         シリシュアー38注封液         [2010/05/11]]         実施済 内科<br>未認定 110242 会計済         Rp.01 2010/05/11 (1) [2010/05/11-24 | D10/05/11]<br>1 瓶<br>1 電<br>10/05/11] |

#### 検査について

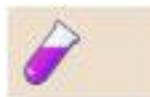

検査のアイコンをクリックすれば検査内容が表示されます。

| [2010-05-12] 後体検査<br>記載者:                              |       |   |   |  |  |  |
|--------------------------------------------------------|-------|---|---|--|--|--|
| 【2010/05/12】<br>報告書区分:尿糞便等検査 検体:部分尿<br>依頼元:内科 救急外来依頼医: |       |   |   |  |  |  |
| 検査項目名称 結果値                                             |       |   |   |  |  |  |
| 尿情報                                                    |       |   | 至 |  |  |  |
| 比重                                                     | 1.045 | Н | 至 |  |  |  |
| РН                                                     | 6.0   |   | 至 |  |  |  |
| 蛋白                                                     | (±)   |   | 至 |  |  |  |
| 糖                                                      | (-)   |   | 至 |  |  |  |
| ケトン体                                                   | 1+    | Н | 至 |  |  |  |
| 潜血                                                     | (-)   |   | 至 |  |  |  |
| ウロヒリノーケン                                               | 0.1   |   | 至 |  |  |  |
| ヒリルヒシ                                                  | (-)   |   | 至 |  |  |  |
| 亜硝酸塩                                                   | (-)   |   | 至 |  |  |  |
| 白血球                                                    | (-)   |   | 至 |  |  |  |

#### 検査一覧

検査

検査のリンクをクリックすれば画面に表示されている検査アイコンの検査内容が一 覧表示されます。

| 検体:血清,全血<br>医:                                                                              |
|---------------------------------------------------------------------------------------------|
|                                                                                             |
| 結果値                                                                                         |
| di L 至                                                                                      |
| dl L 至                                                                                      |
| /dl 至                                                                                       |
| // 至                                                                                        |
| 1 L 至                                                                                       |
| // 至                                                                                        |
| /1 L 至                                                                                      |
| // 至                                                                                        |
| /I 至                                                                                        |
| j/dl H 至                                                                                    |
| iq/l 至                                                                                      |
| q/I H 至                                                                                     |
| iq/l 至                                                                                      |
| /dl H 至                                                                                     |
| g/dl H 至                                                                                    |
| は、<br>は、<br>は、<br>は、<br>に、<br>は、<br>に、<br>に、<br>に、<br>に、<br>に、<br>に、<br>に、<br>に、<br>に、<br>に |

#### 画像オーダーについて

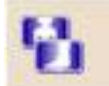

画像オーダーのアイコンをクリックすれば内容が表示されます。

| [2010-10-18] 画像<br>記載者:            |                    |                        |         |        |  |  |
|------------------------------------|--------------------|------------------------|---------|--------|--|--|
| 【2010/10/18】<br>外来 (12:00) 実施済 会計済 |                    |                        |         |        |  |  |
| GP                                 | 撮影種                | 撮影部位                   | 実施区分    | 撮影部位詳細 |  |  |
| GP01.                              | СТ                 | 胸腹部CT 実施済 胸腹部CT(単純+造影) |         |        |  |  |
|                                    |                    | 補                      | 足説明     |        |  |  |
| フィルム                               | フィルム:画像管理加算 0分割 1回 |                        |         |        |  |  |
| CT撮影条件:130KVP 150cm 100mA 2.5mSec  |                    |                        |         |        |  |  |
| 薬剤:オムニパーク300シリンジ100ml 1筒           |                    |                        |         |        |  |  |
| 器材:遣                               | 影剤使用量              | 93ml                   |         |        |  |  |
| 読影コメ                               | いた:進行食             | 道癌···CRT1              | 後フォローです |        |  |  |

画像オーダー一覧

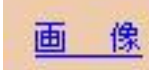

画像のリンクをクリックすれば画面に表示されている画像オーダーアイコンの内容 が一覧表示されます。

|       |                            | [2010-<br>記載者: | 10-18] 画像           |              |
|-------|----------------------------|----------------|---------------------|--------------|
| [2010 | 0/10/18                    | 1              |                     |              |
| 外来    | (12:00)                    | 実施済 会計         | 済                   |              |
| GP    | 撮影種                        | 撮影部位           | 実施区分                | 撮影部位詳細       |
| GP01. | СТ                         | 胸腹部CT          | 実施済                 | 胸腹部CT(単純+造影) |
|       |                            | 눼              | 足説明                 |              |
| フィルム  | 画像管理                       | 00算 0分割 1      | ٥                   |              |
| CT撮影  | 条件:130K                    | VP 150cm 1     | .00mA 2.5m          | Sec          |
| 薬剤:オ/ | <u>ニハ<sup>®</sup>ーク300</u> | シリンシ 100ml     | 1筒                  |              |
| 器材:造  | 影剤使用量                      | 93ml           |                     |              |
| 読影コメ  | ント:進行食                     | 道癌····CRT1     | <sub>参フォ</sub> ローです |              |
|       |                            |                |                     |              |
|       |                            | [2010-<br>記載者: | 10-15] 画像           |              |
| 【20   | 10/10/1                    | 5]             |                     |              |
| 外来    | (00:00                     | ) 実施済 会        | 計済                  |              |
| GP    | 撮影種                        | 撮影部位           | 実施区分                | 撮影部位詳細       |
| GP01  | . 一般撮影                     | 1 胸部           | 実施済                 | 胸部立位正面(PA)   |
|       |                            | łł             | 足説明                 |              |
| フィル   | 4:曝射回数                     | 攻 0分割 1回       |                     |              |
| CR撮影  | 条件:130                     | OKVP 150cm     | 100mA 2.5           | mSec         |
| 手技:   | テシタル加算                     |                |                     |              |
| コメント  | :胸部                        |                |                     |              |

#### レポートについて

|                                                 | [2011-02<br>記載者:                                              | 2-23] 読影レポート                         |                                                |
|-------------------------------------------------|---------------------------------------------------------------|--------------------------------------|------------------------------------------------|
|                                                 | CT検査報告書                                                       |                                      | 作成日:2011(                                      |
| 検査日 : 201102                                    | 23                                                            | 依頼科 : 胃腸科                            |                                                |
| 患者ID : 346849                                   |                                                               | 検査種別: CT                             | <b>入外区分:</b> 入院                                |
| <b>検査部位:</b> 頚部+脑                               | 部+上腹部·単純+造影                                                   |                                      |                                                |
| 依頼医師:                                           |                                                               |                                      |                                                |
| <b>Diagnosis:</b><br>#. EK再発:上皮性@               | の再発部は縮小。ただし周囲LNに一部増大あり。                                       |                                      |                                                |
| 依頼情報:<br>(臨床診断)食道がん<br>(臨床症状)化学療法<br>出するような非上皮性 | 放射線化学療法後の再発に対して、化学療法中。<br>の中間効果判定、食道狭窄残存の現状評価をお調<br>生変化があります。 | 憩 します。内視鏡では、上歯3                      | il/36?30cmに後壁側から内腔に向かって                        |
| 結果報告 Rev.1                                      | 記載医:                                                          | a                                    | <b>같</b> 定医:                                   |
|                                                 | 2010/11/2のCTと比べて、上皮性と思われる再<br>と思われる陰影あり。これらは、部分的に縮小あ          | 評発部(Mt部)は縮小していると<br>るも、一部増大しています(図). | 思います。ただしMt?Ltの食道周囲にLN腫<br>。食道の非上皮性圧排は、これらLN腫大よ |

#### レポート一覧

|                                                   | [2011-04<br>記載者:                                                                                                    | -11]読影レポート                                                |                                              |                                    |
|---------------------------------------------------|----------------------------------------------------------------------------------------------------|-----------------------------------------------------------|----------------------------------------------|------------------------------------|
|                                                   | RI検査報告書                                                                                                    |                                                           |                                              | 作成日:20110411                       |
| 検査日 : 201104                                      | 11                                                                                                    | 依頼科 : 腫瘍内科                                                |                                              | 1010000                            |
| 患者ID : 516005                                     | 7                                                                                                    | 検査種別: RI                                                  | 入外区分:                                        | 外来                                 |
| 検査部位: 18-FDC                                      | ì                                                                                                    |                                                           |                                              |                                    |
| 依頼医師:                                             |                                                                                                    |                                                           |                                              |                                    |
| Diagnosis:<br>#食道癌再発<br>#リンパ節転移s/o                |                                                                                                    |                                                           |                                              |                                    |
| <b>依頼情報:</b><br>[病名]食道癌<br>[検査目的]食道癌、<br>[検査コメント] | 遺伝子治療前、4/11入院でお願いします。                                                                                                    |                                                           |                                              |                                    |
| 結果報告 Rev.1                                        | 記載医:                                                                                                    | 6                                                         | 確定医:                                         |                                    |
| Findings                                          | CFDG-PET/CT><br>線回中部で下部食道に最高でSUV=10.5程度<br>われます。<br>気管う岐部レベルの倍食道や哺門部にSUV=<br>前回CTで指摘の右肺結節には有意集積かられ<br>・前回CTで指摘の右肺結節には有意集積かられ<br>・新一くには起移を疑う異常集積は指摘できませ。 | までの強い集積が頭尾方向に<br>4.5程度までの限局性集積か<br>です。炎症性変化s/oですが、<br>さん。 | こ連続しており、ご指摘の<br>がみられ、リンパ館転移。<br>しばらく胸部CTにて慣れ | D食道癌再発病変と思<br>と思います。<br>賃にF/uください。 |
| Impression                                        |                                                                                                    |                                                           |                                              |                                    |
|                                                   | [2011-04<br>記級者:                                                                                                    | -08] 読影レポート                                               |                                              |                                    |
|                                                   | CT検査報告書                                                                                                    |                                                           |                                              | 作成日:20110408                       |
| 検査日 : 201104                                      | 08                                                                                                    | 依頼科: 腫瘍内科                                                 |                                              |                                    |
| 患者ID : 516005                                     | 7                                                                                                    | 検査種別: CT                                                  | 入外区分:                                        | 外来                                 |
| 検査部位:頭部CT                                         |                                                                                                    |                                                           |                                              |                                    |
| 依頼医師:                                             |                                                                                                    |                                                           |                                              |                                    |
|                                                   |                                                                                                    |                                                           |                                              |                                    |

#### 文書一覧機能

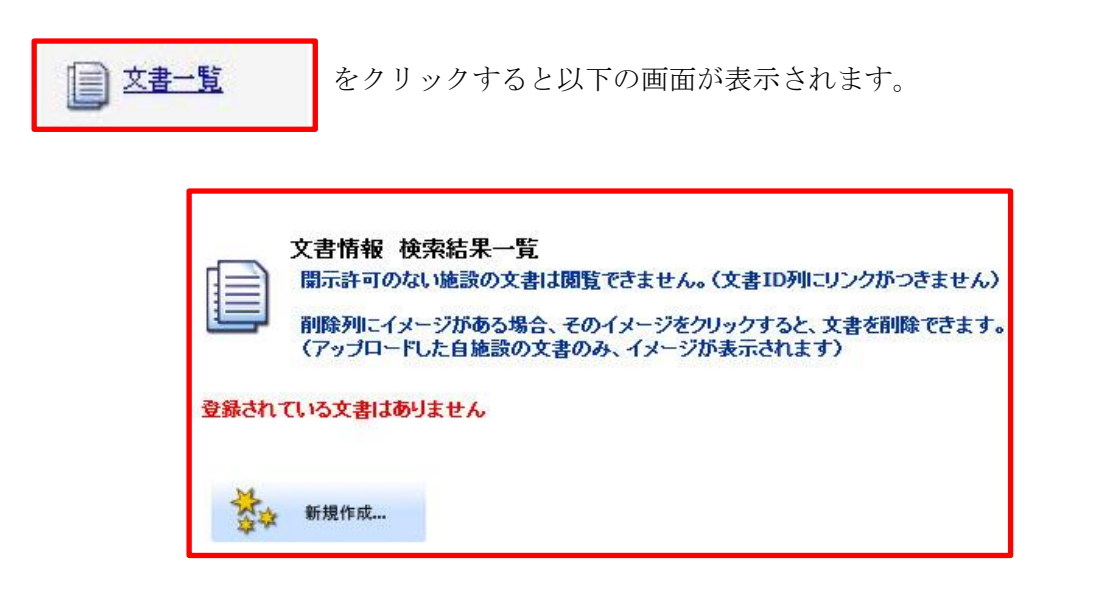

この画面から【新規作成ボタン】をクリックし word や excel 等で作成した記録を

ID-Link 上に登録することができます。

新規作成ボタンをクリック後以下の画面から該当する種別、日付、登録ファイルを選択し OK ボタンをクリックすることで登録が完了します。

|            | サマリ<br>各項<br>*印  | リー文書の登録な<br>目を正確に入力して<br>は必須入力項目で | を行います。<br>てください。<br>です。 |                                                                                | 診療:<br>診療:<br>返息時<br>調<br>手<br>額 | 情報提供書/依頼書 ▼<br>情報提供書/依頼書<br>/報告書<br>時要約<br>記録<br>要約                                                                                                    |
|------------|------------------|-----------------------------------|-------------------------|--------------------------------------------------------------------------------|----------------------------------|----------------------------------------------------------------------------------------------------|
|            | 種別 *             | 診療情報提供書                           | /依頼書 ▼                  |                                                                                | 健康                               | 診断/特定検診                                                                                                    |
|            | 日付 🔹             | 2011-05-10                        | \$8.4<br>\$1.7          |                                                                                | コンフ                              | ボボックスから種別を                                                                                                    |
| 2          | 登録ファイル 🏾 *       |                                   | 参照                      |                                                                                | 選択了                              | けることができます                                                                                                    |
| 3          | 文書タイトル<br>参加者へ通知 | 🔍(参加者(Par                         | ticipant)⁄×-५           | <ul> <li>(全半角20文字以下)</li> <li>で通知します。)</li> <li>登録したいファイ<br/>を選択します</li> </ul> | <b>か</b><br>ル                    | <ul> <li>Calendar - Mozilla Fire □ □ </li> <li>mykartescom https://www.mykz ☆)</li> <li>カレンダー</li> <li>2010年 6月</li> <li>[&lt;&lt;1[&lt;1]①1][②1][○1][&gt;][&gt;][&gt;]</li> <li>日月次本本金生</li> <li>12345</li> </ul>                          |
| 必要に応じて文書タイ | ~                | ок                                |                         | チェックを入れれば                                                                      |                                  | 6     7     6     9     10     11     12       13     14     15     16     17     18     19       20     21     22     23     24     25     26       27     28     29     50     1     2     3       表T     4     4     4     4     4     4 |
| トルを入力して下さい |                  |                                   |                         | 参加者に通知されま                                                                      | す                                | 日付を変更すること                                                                                                    |
|            |                  |                                   |                         |                                                                                |                                  | ができます                                                                                                    |

|         |             |             |        |            | <1/18    |
|---------|-------------|-------------|--------|------------|----------|
| 文書ID    | 施設名         | 文書種別        | 文書タイトル | 文書作成日      | 削除       |
| 3016121 | 三重大学医学部付属病院 | 診療情報提供書/依頼書 | N/A    | 2011-04-26 | <b>X</b> |
|         |             |             |        |            | <1/1>    |

文書情報が新しく作成されました 文書 ID のリンクをクリックすると登録したファイルを参照できます 登録したファイルは PDF 化されます

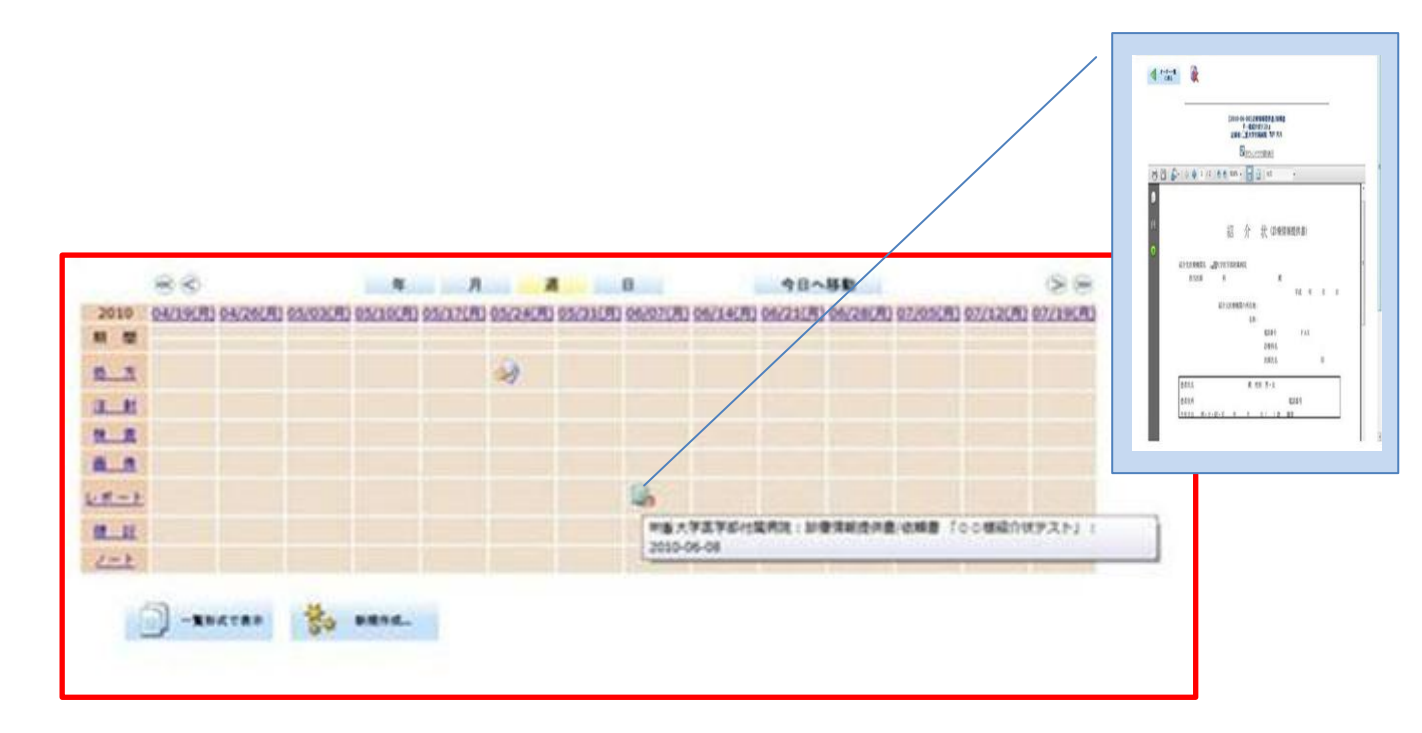

カレンダー表示ではレポートの項目に登録した日付でアイコンが追加されます レポートのアイコンをクリックすると登録したファイルの閲覧ができます ファイル一覧機能 をクリックすると以下の画面が表示されます。

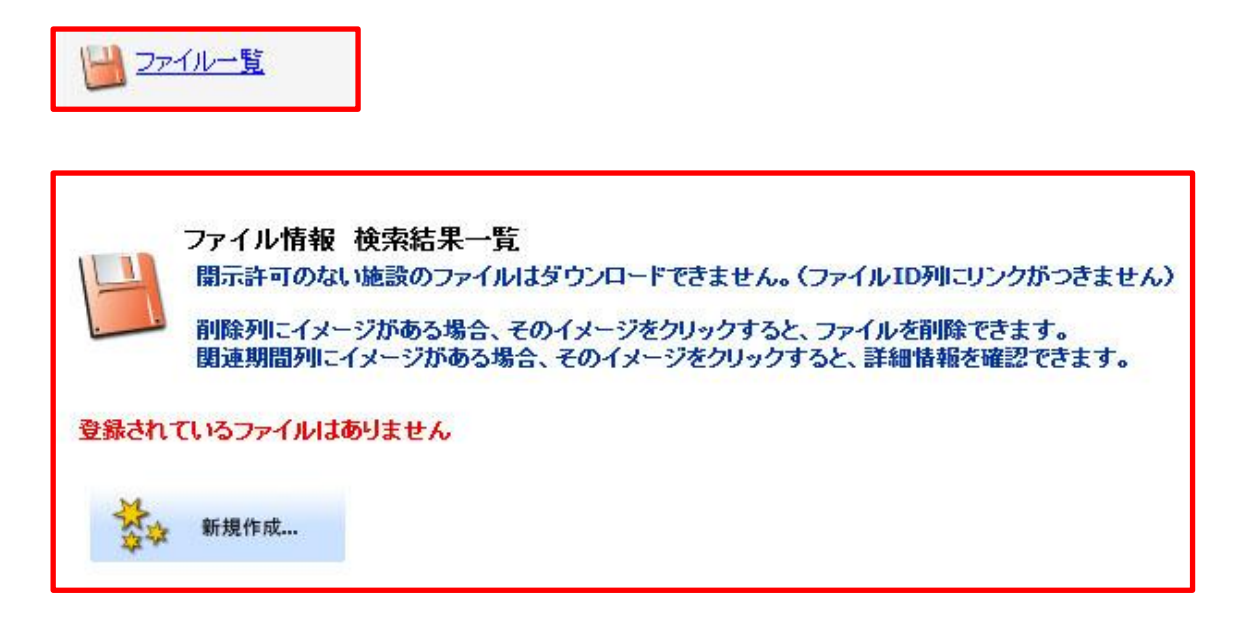

この画面から【新規作成ボタン】をクリックし word や excel 等で作成した記録を ID-Link 上に保存することができます。

新規作成ボタンをクリック後以下の画面から該当する種別、日付、登録ファイルを選択し OKボタンをクリックすることで登録が完了します。

| 日付                       | アイルのアップロー<br>各項目を正確に入力し<br>*印は必須入力項目<br>* 2011-05-12 | ドを行います。<br>、てください。<br>です。 |                    | Calendar - Mozilla Fire     □     ×       mykaite.com     https://www.mykz     ↓       https://www.mykz     ↓     ↓       https://www.mykz     ↓       https://www.mykz       htttps://www.mykz       https://wwww |
|--------------------------|------------------------------------------------------|---------------------------|--------------------|----------------------------------------------------------------------------------------------------|
| 登録ファイル<br>説明<br>登録先期間    | *<br>*<br>* /al •                                    | <u> </u>                  | (全半角20文字以内)        |                                                                                                    |
| 9                        | ок                                                   |                           | 保存したいファイ<br>を選択します | ル                                                                                                    |
| 保存したいファイルの<br>説明を記入して下さい |                                                      |                           |                    |                                                                                                    |

|         |     |                       |      |            |     | < <u>1/1</u> 2 |
|---------|-----|-----------------------|------|------------|-----|----------------|
| ファイルID  | 施設名 | 説明                    | 関連期間 | ファイル作成日    | 作成者 | 削除             |
| 1103424 |     | 肝癌地域連携バス              |      | 2009-07-22 |     | <b>X</b>       |
| 103424  |     | 11/23-12-53(AE1/5/ 1A |      | 2003-07-22 |     |                |

ファイル情報が新しく作成されました ファイル ID のリンクをクリックすると保存したファイルをダウンロードできます 登録したファイルは zip 形式で圧縮されます

#### 画像一覧機能

一 画像一覧

をクリックすると以下の画面が表示されます。

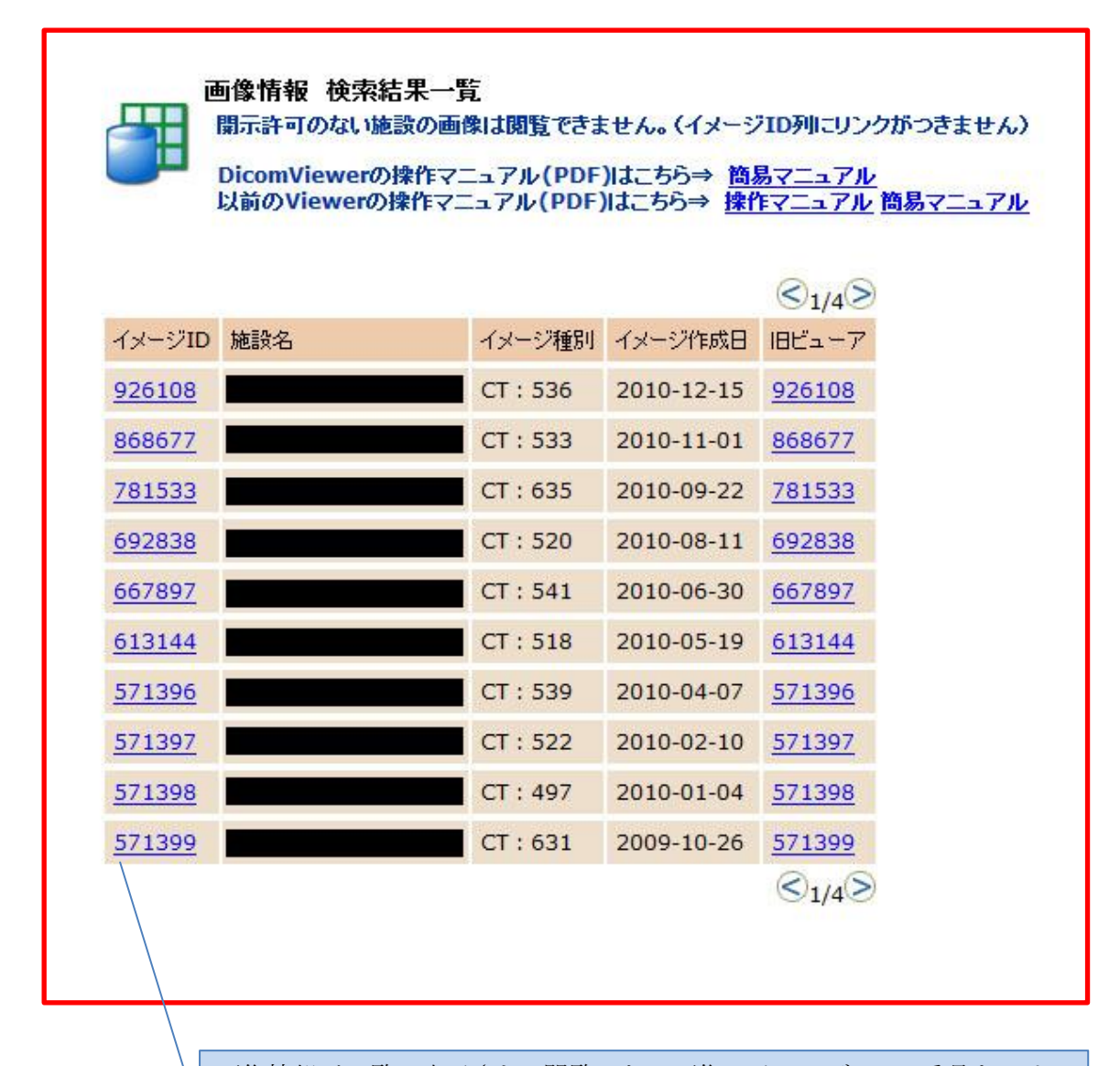

画像情報が一覧で表示され、閲覧したい画像のイメージ ID の番号をクリッ クすると Dicom Viewer が起動し表示されます

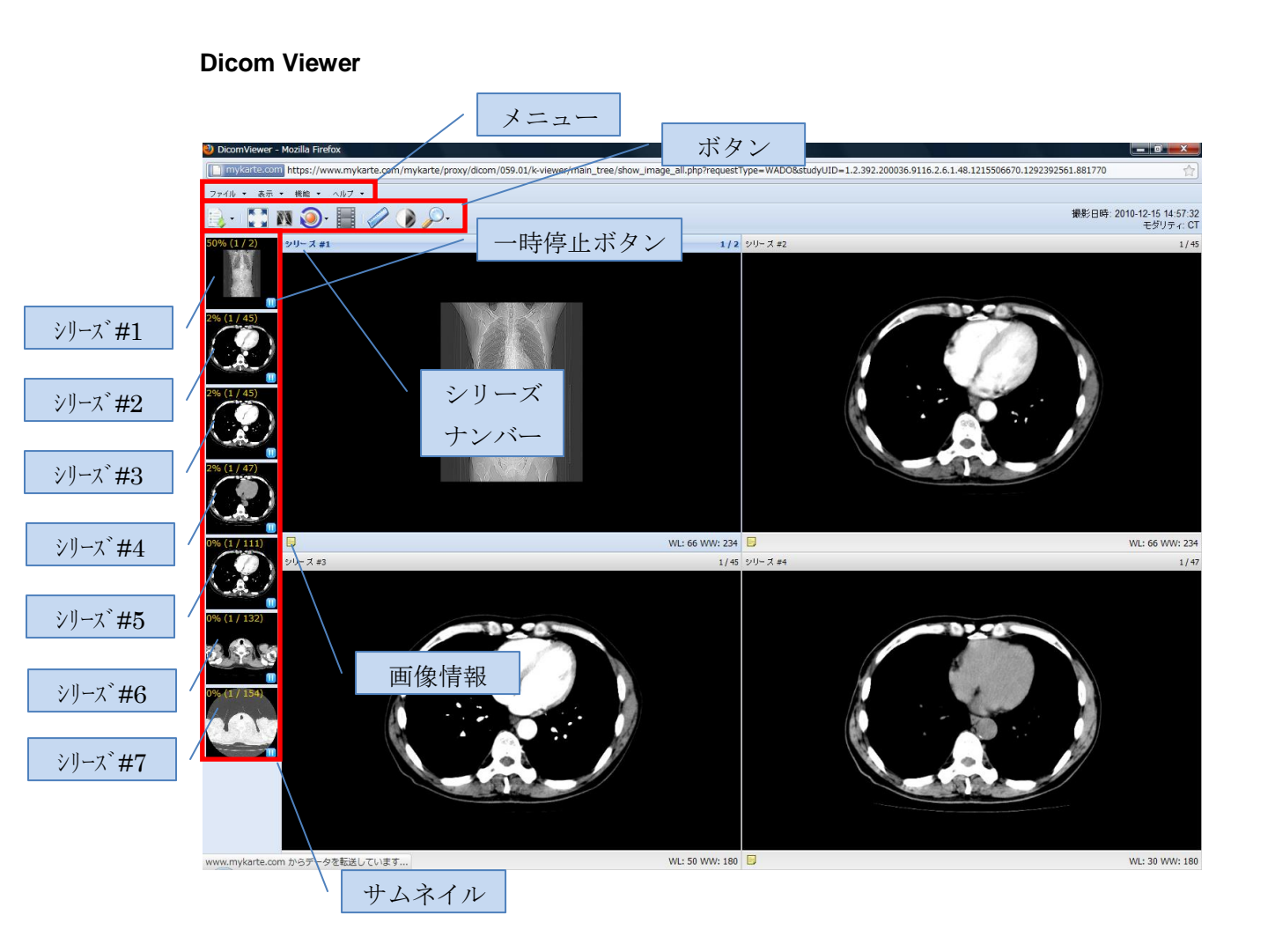

#### サムネイルのドラッグ&ドロップ

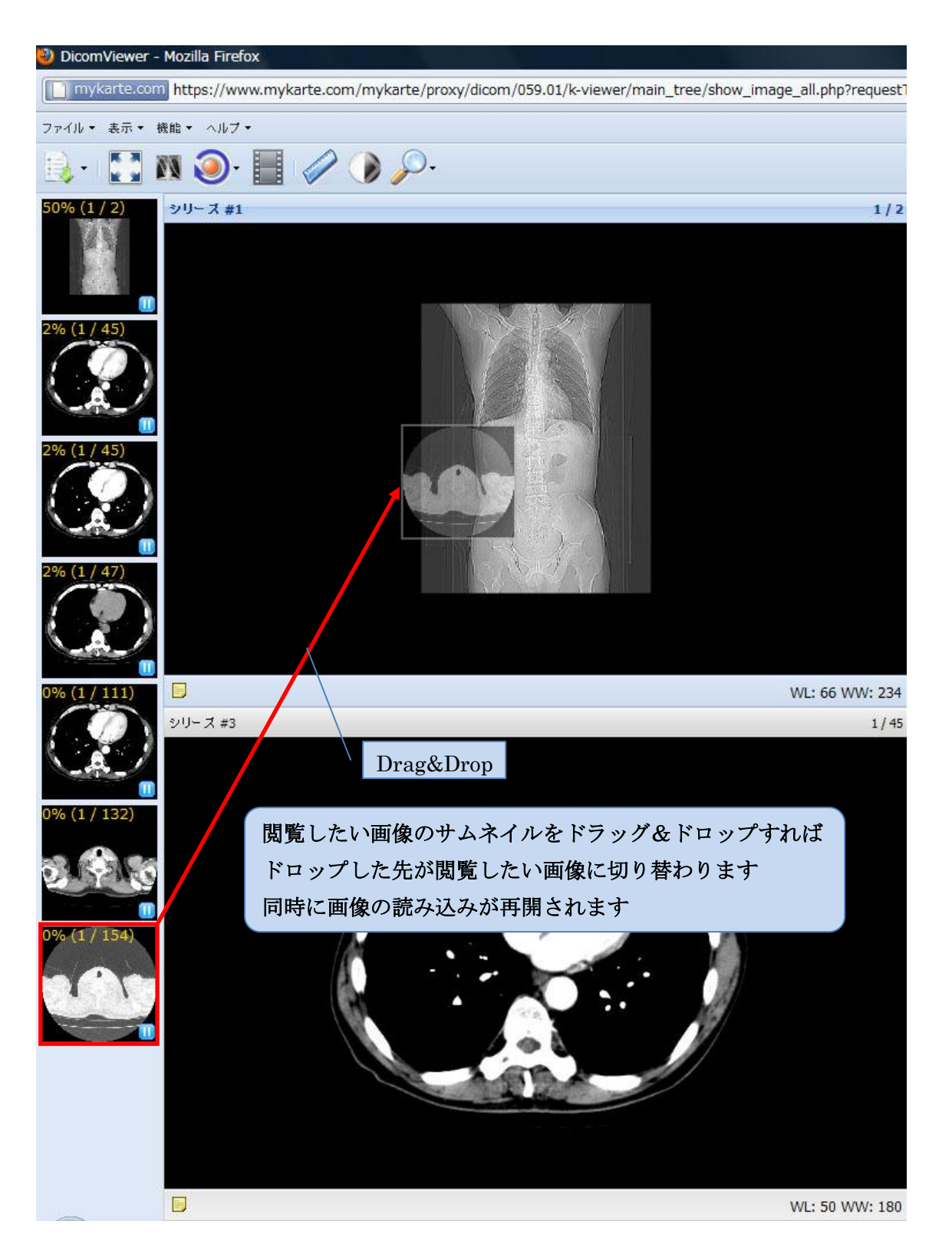

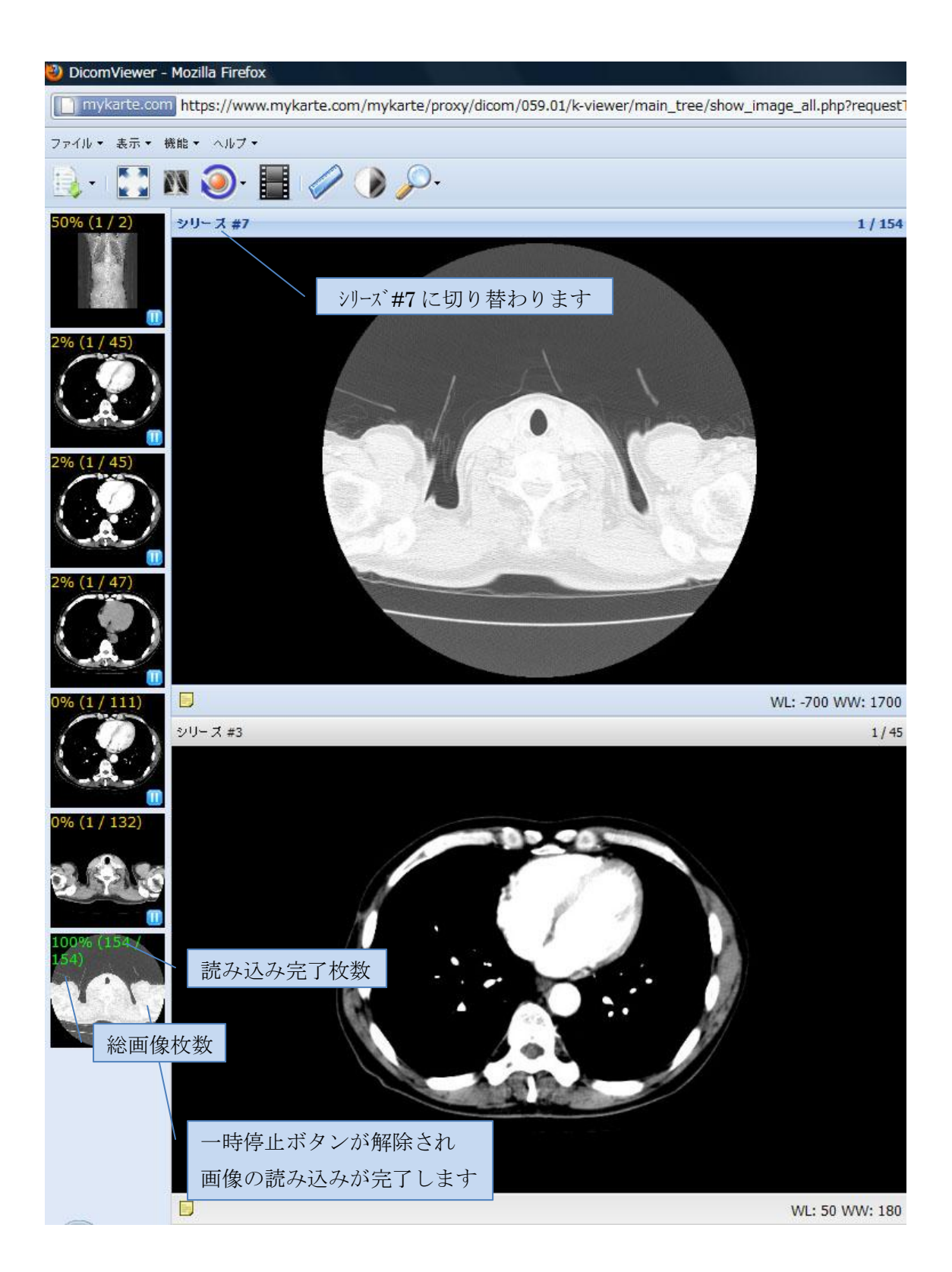

Dicom Viewer メニュー

全画面表示

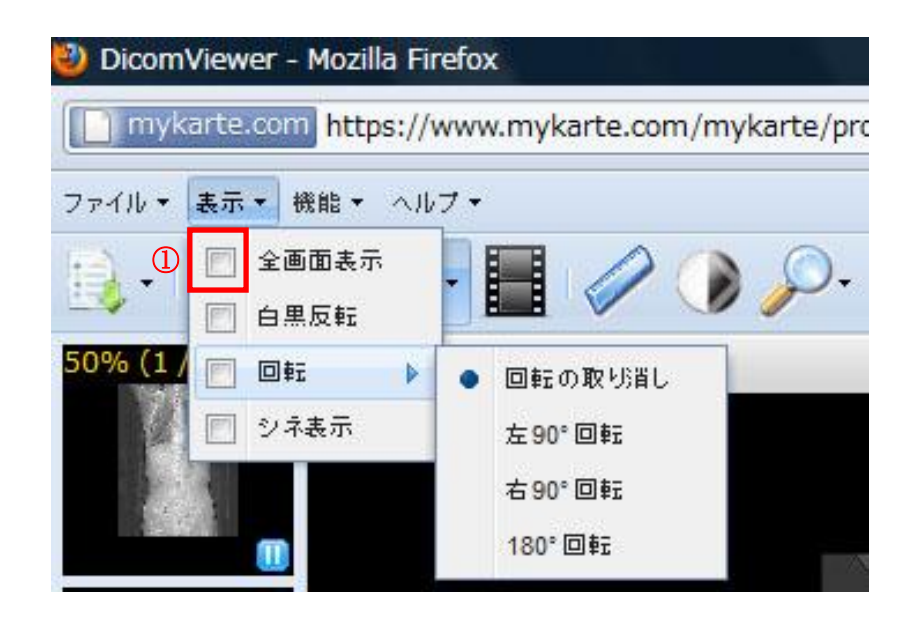

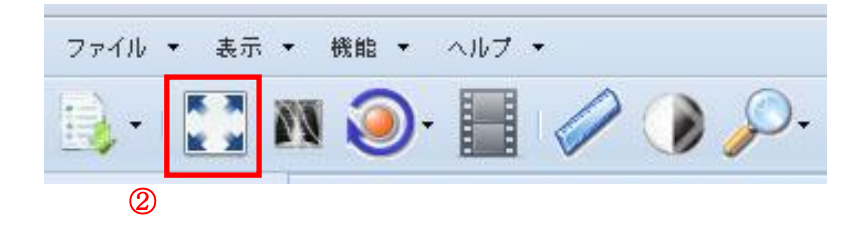

メニューの表示から①全画面表示にチェックを入れる ②の全画面表示ボタンをクリック 画像の上でダブルクリック 画像の上で右クリックしメニューの全画面表示にチェックを入れる 上記のいずれかの操作で下図の様に全画面で画像を表示させます

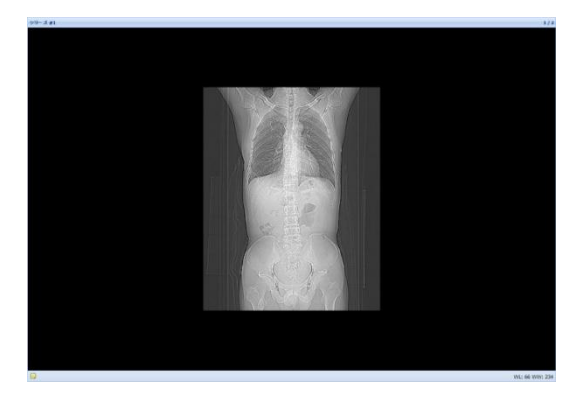

#### 白黒反転

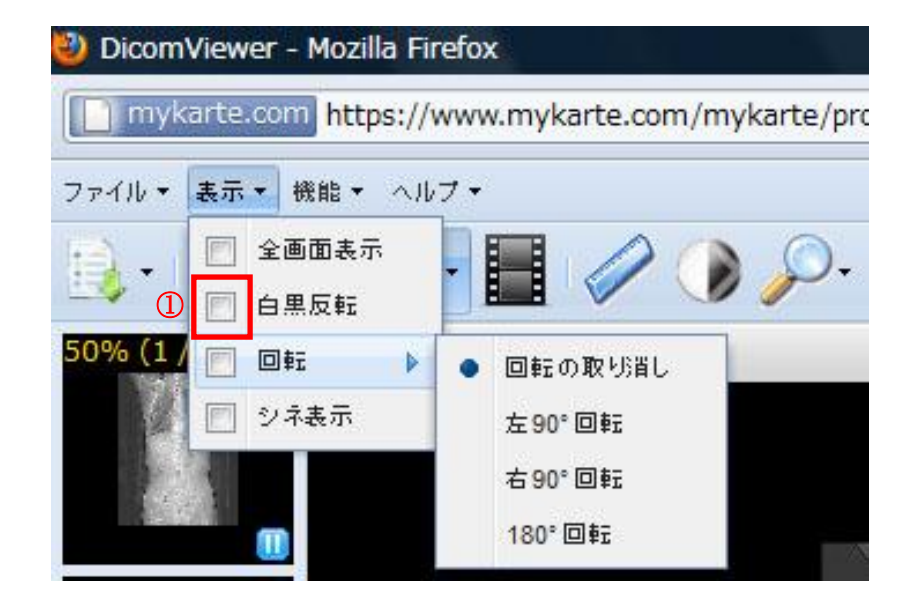

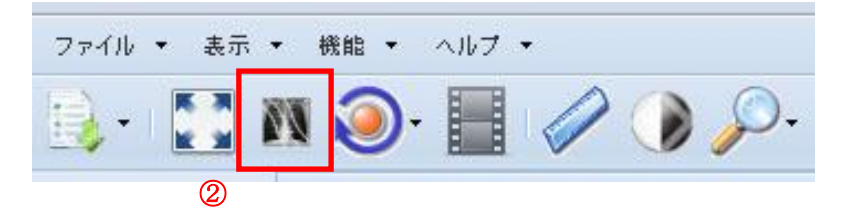

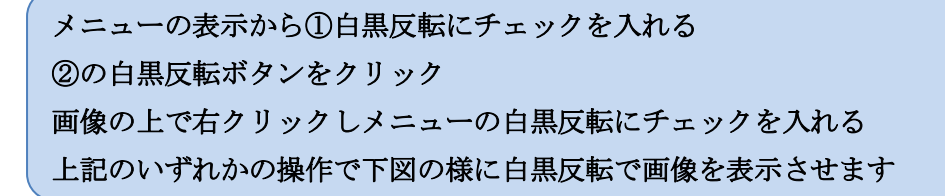

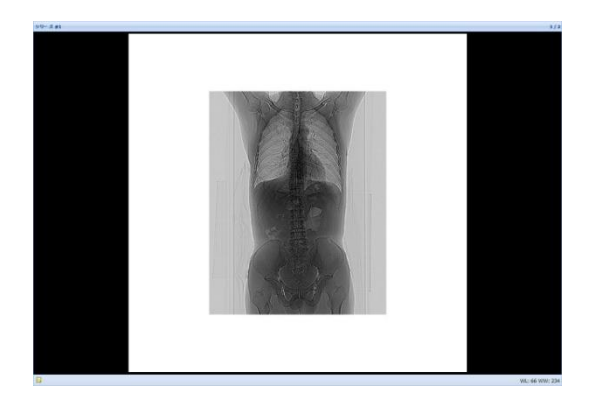

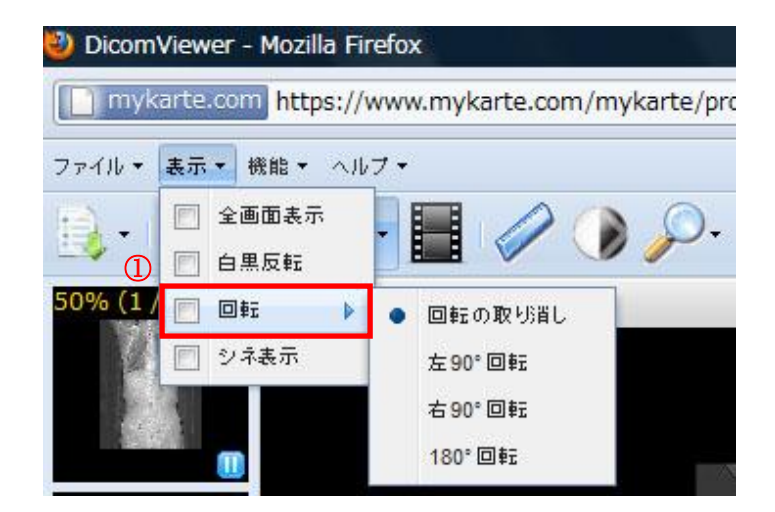

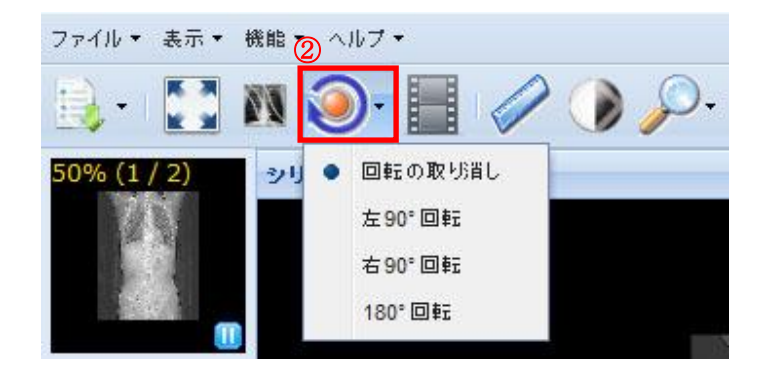

メニューの表示から①回転にマウスカーソルを合わせ表示される項目から選択する ②の回転ボタンをクリックし表示される項目から選択する 画像の上で右クリックしメニューの回転の項目から選択する 上記のいずれかの操作で下図の様に白黒反転で画像を表示させます

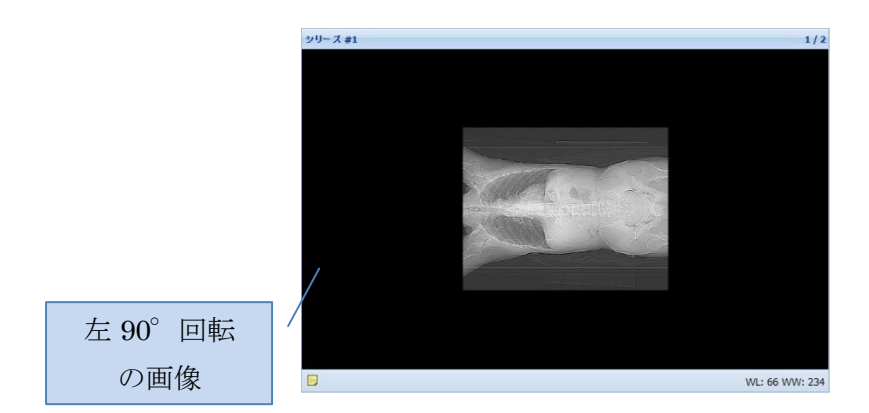

回転

シネ表示

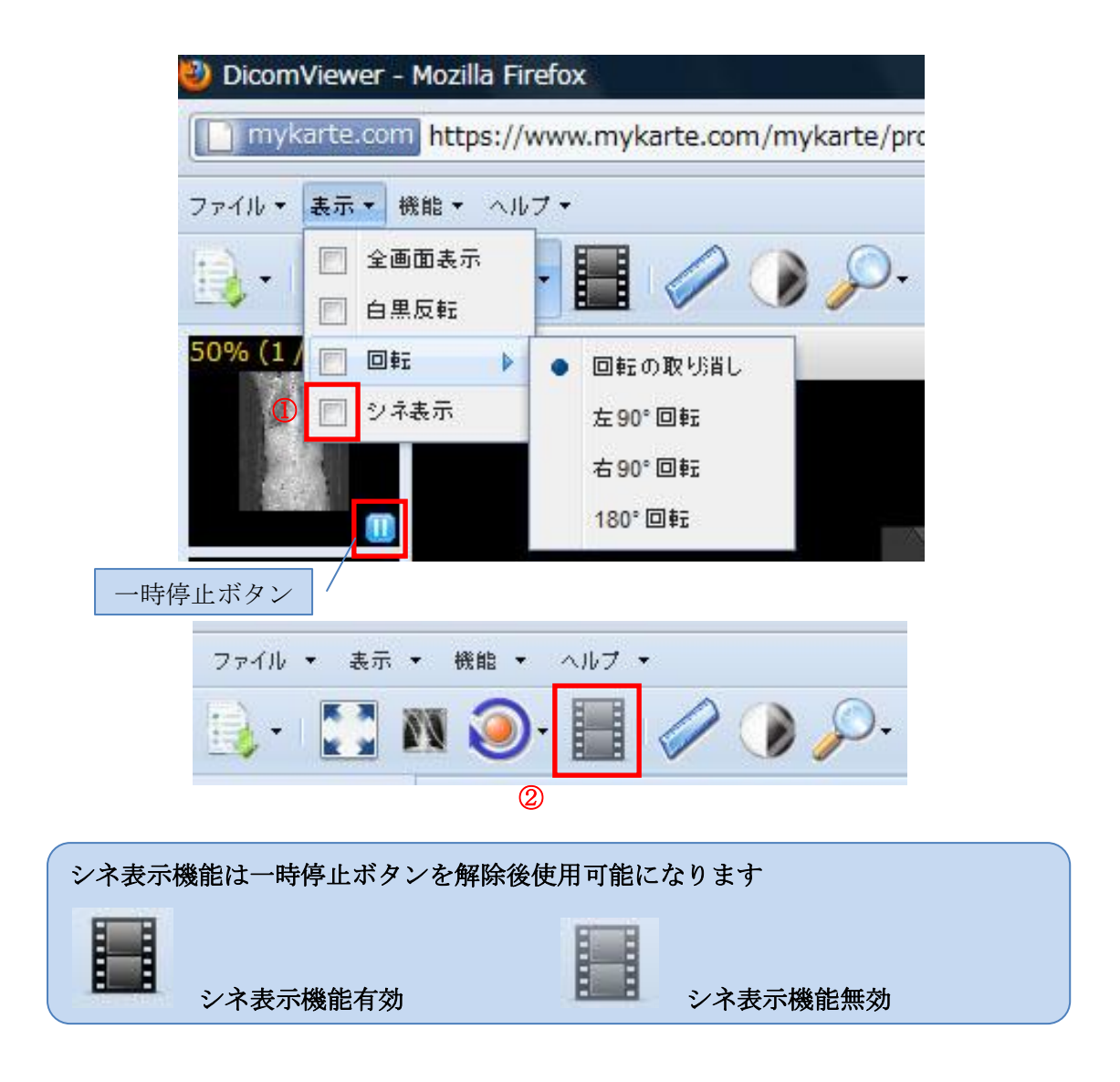

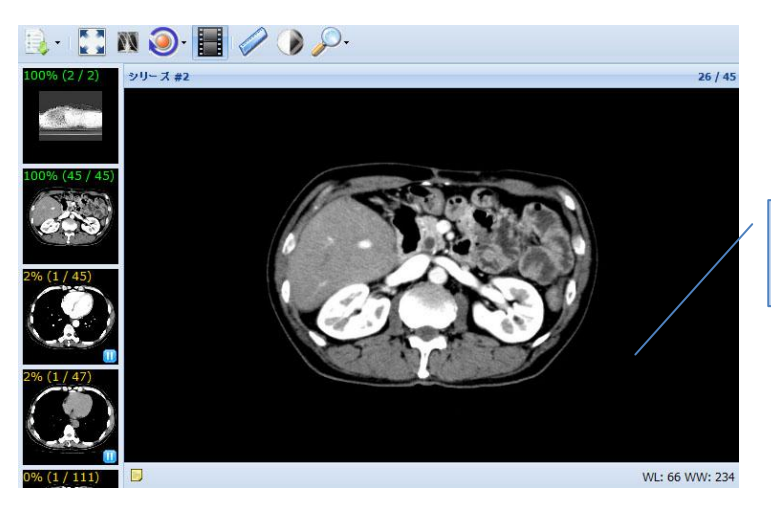

コマ送りで連続した画像 が表示されます

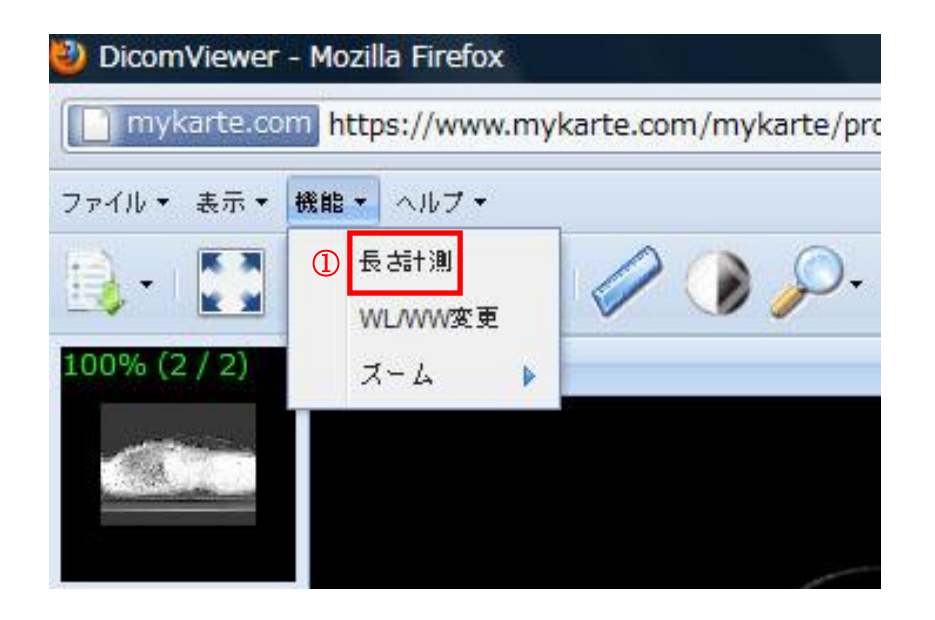

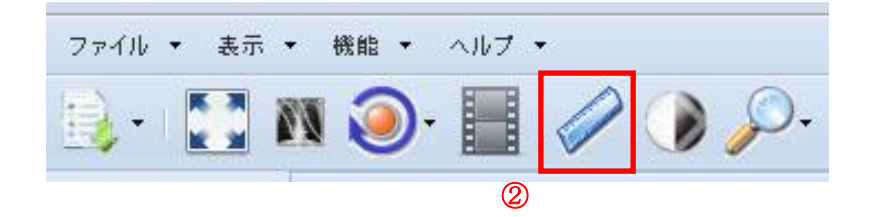

メニューの機能から①長さ計測をクリックし計測したい始点をクリックした後、終点 をクリックすると距離を計算します ②の長さ計測ボタンでも同様の操作で距離を計算します 上記のいずれかの操作で下図の様に計測した結果が表示されます

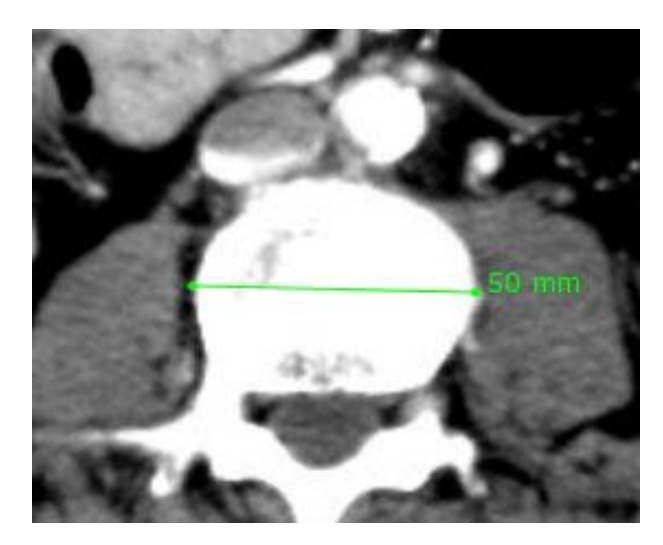

#### WL/WW 変更

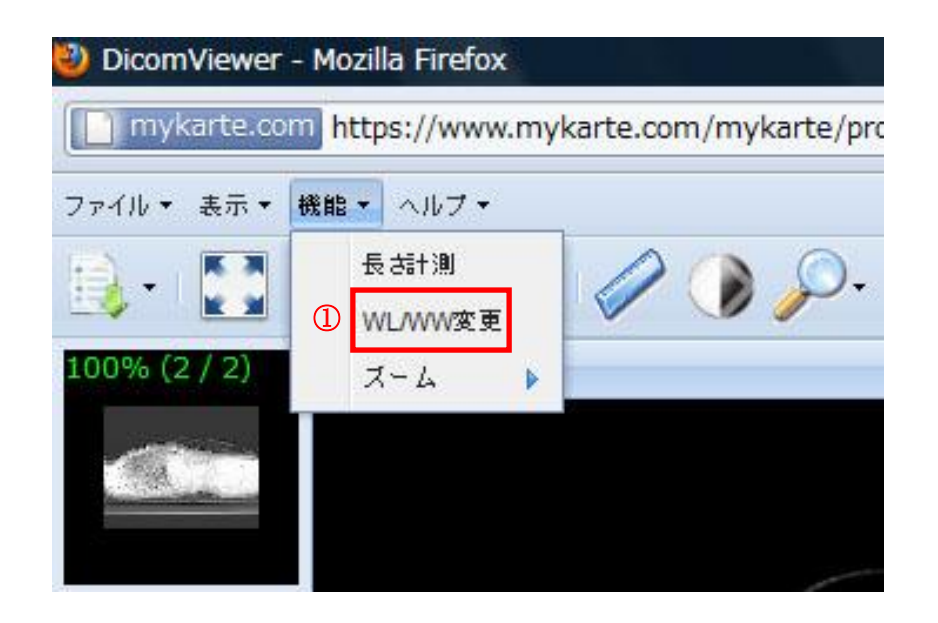

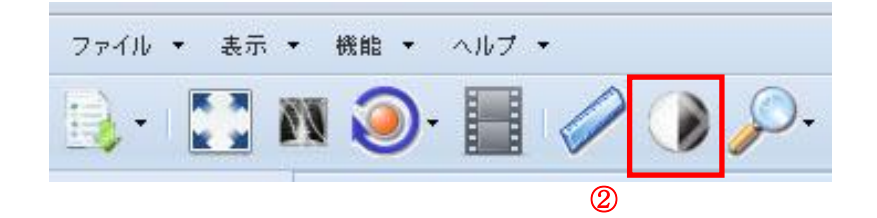

メニューの機能から①WL/WW 変更をクリックするか②WL/WW 変更ボタンをクリ ックするとマウスが十字に変わります マウスカーソルをクリックしたまま右に動かすと Window Level が上がり左に動かす と下がります マウスカーソルをクリックしたまま上に動かすと Window Width が下がり下に動か

すと上がります

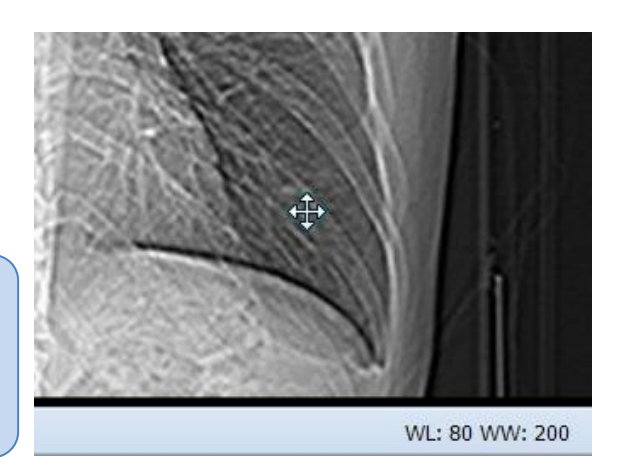

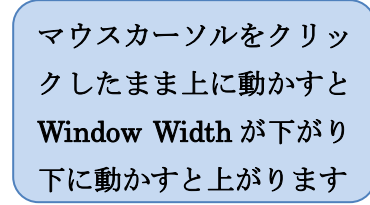

マウスカーソルをクリッ クしたまま右に動かすと Window Level が上がり 左に動かすと下がります ズーム

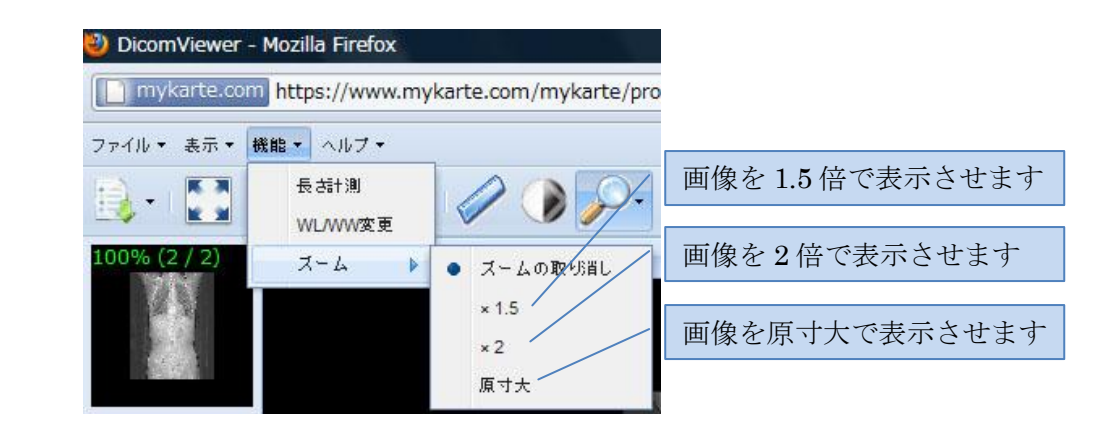

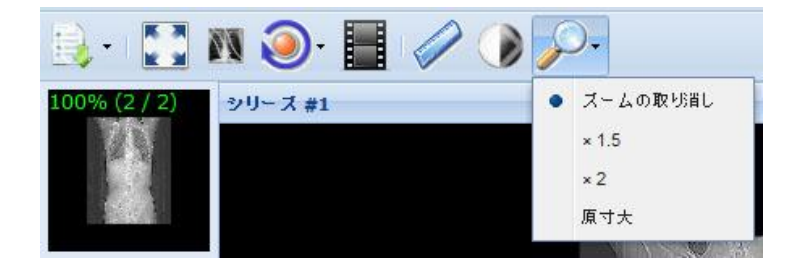

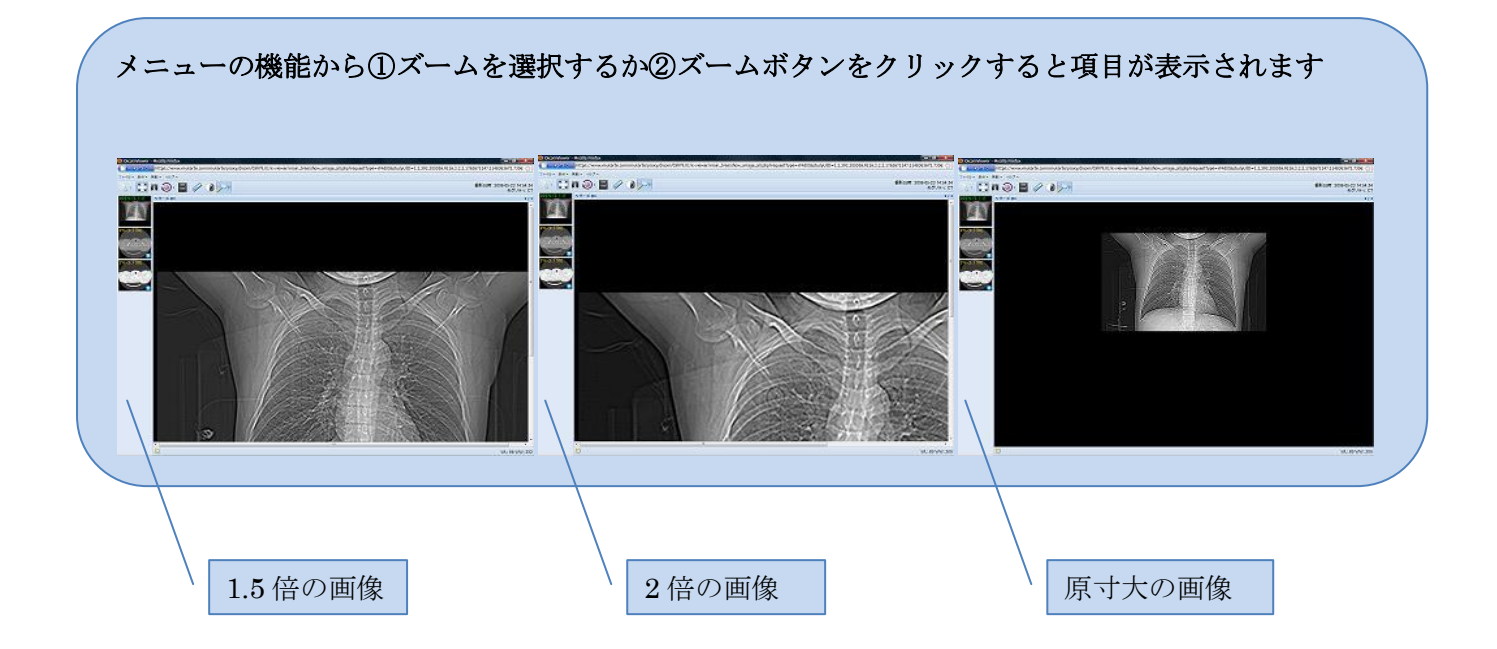